新入生の皆さんへ

「メディア授業」を受けるための準備と

パソコンヘルプデスクについて

## 「メディア授業」を受けるための準備:

大分大学では、新型コロナウイルス感染症の拡大阻止の観点から、授業開始日の **4** 月12日 (月)から16日(金)までは、授業を原則としてオンライン形式で実施します。このオンラ イン形式の授業(「メディア授業」と言います)を受けるにあたり、学生の皆さんには、授業 開始前に以下のことをお願いします。

- パソコンの整備と、自宅(あるいは下宿)のインターネット環境の整備
- 教務情報システムおよび学習支援システムの利用法の勉強

教務情報システム(CampusSquare)の利用法については、ガイダンス時に説明書が配布されます。また、学習支援システム(Moodle という名前です)の利用方法についても教わると思いますが、アクセス方法を以下にまとめてあります。

「メディア授業を受講するため」の説明動画はこちら: https://www.he.oita-u.ac.jp/ma/

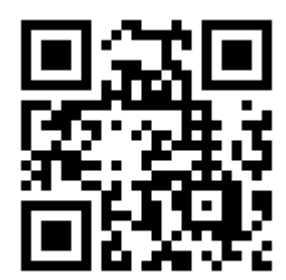

## パソコンヘルプデスク:

大分大学では、令和3年度学部新入生からノートパソコンの必携化をはじめました。それに伴い、基本ソフトウェアである Microsoft 365 (Word, Excel, PowerPoint 等を含む)は、在 学中は無償で使えるようになっています。ダウンロードやインストール方法等は、裏面を参考 にしてください。なお、4 月~5月の間、対面で行うパソコンヘルプデスクを、各学部に時間を 決めて設けます(医学部を除く)。上記のダウンロードやインストールなど、分からないこと があれば、訪ねてみてください。ヘルプデスクの時間と場所については、準備ができ次第、連 絡します。

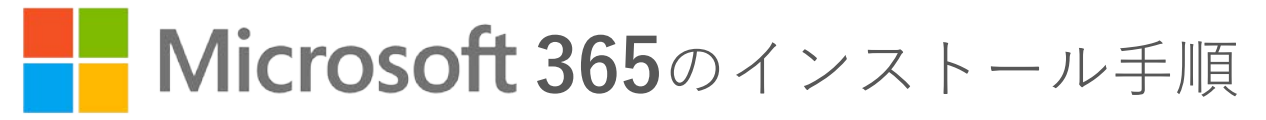

## 大分大学の学生の皆さんは、 在学中に Microsoft365を無償で利用できます

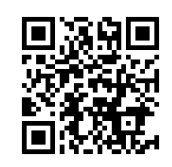

 PCをインターネットに接続します
 MicrosoftポータルサイトにEdgeなど のブラウザでアクセスします

Microsoftポータルサイト https://portal.office.com/

 サインイン画面で、入学時に配布された 利用者IDに「@oita-u.ac.jp」を付与したもの を入力して「次へ」をクリックします

| WICIOSOIL                              |  |
|----------------------------------------|--|
| サインイン                                  |  |
| x21xxxxxxxx@oita-u.ac.jp               |  |
| アカウントをお持ちではない場合、 <mark>作成</mark> できます。 |  |
| アカウントにアクセスできない場合                       |  |

- ※大分大学統合認証システムが表示されまで 待ちます
- **4.** 入学時に配布された利用者IDとパスワード を入力して「Login」をクリックします

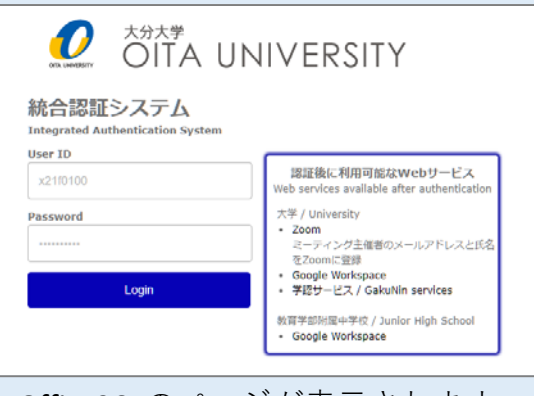

5. Office365のページが表示されます

6. 右上の「Officeのインストール」をクリック し、続けて「Office365アプリ」をクリック してインストールファイルをダウンロード します

| Office 365            | P MR        | 8                                                                  |
|-----------------------|-------------|--------------------------------------------------------------------|
| アプリ起動ツール              | 16.25 ×     | omee のインストール ~                                                     |
| ● こそ                  | デム 共有 お気に入り | Delice 345 7750                                                    |
| の場所がらてもオンラインアプリーであます。 | インププリを記録    | Not. Note デンサインスタブロデア・<br>ステムホイン・ストール・オブション・<br>たらたちアン・ストール・オブション・ |
| 2/2                   | 0K          | → TRAFESTOROFTUETSZH-4<br>UZT.                                     |
| <b>e</b>              |             |                                                                    |

7. ファイルをダウンロードしたら、表示画面 にしたがってインストールします

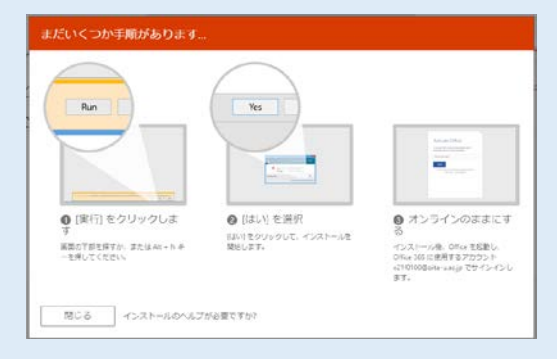

- ※ 画面の説明と異なる場合、ダウンロード したファイルをダブルクリックして、 インストールを開始してください
- 「すべて完了です。Officeはインストールされました。」が表示されたら完了です。
  「閉じる」をクリックします。

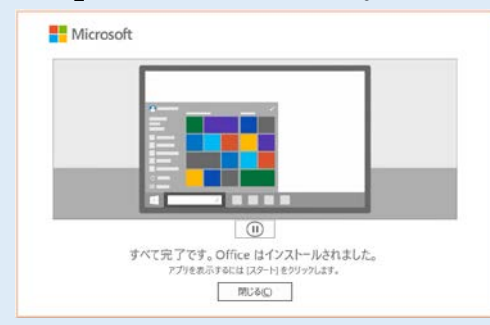

 ※ インストールは時間がかかる場合があります。余裕を持って行いましょう。
 ※ 自宅など有線ネットワークの環境がある場合は、有線で接続して行うことを推奨します。
 ※ 初期パスワードから未変更の場合はOffice365のページが表示されません。パスワードの変更は、 学内ネットワークから https://aaa.net.oita-u.ac.jp/password にアクセスして行ってください。
 ※ 初めて起動した際はライセンス確認画面が表示されます。「同意します」をクリックしてください。
 ※ Microsoft 365の詳細や問い合わせは、https://www.cc.oita-u.ac.jp/byod を確認してください。